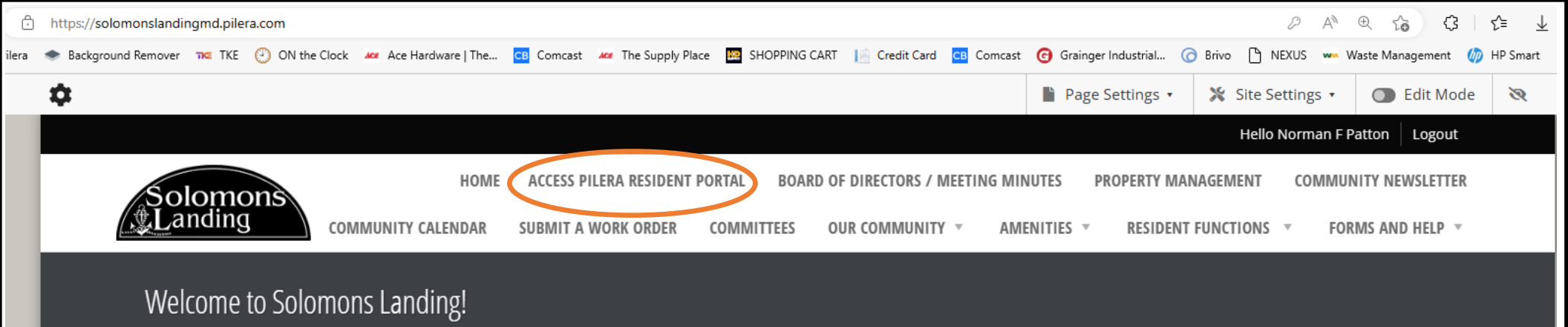

Emergency After Hours Contact: 410-403-3050 or 911

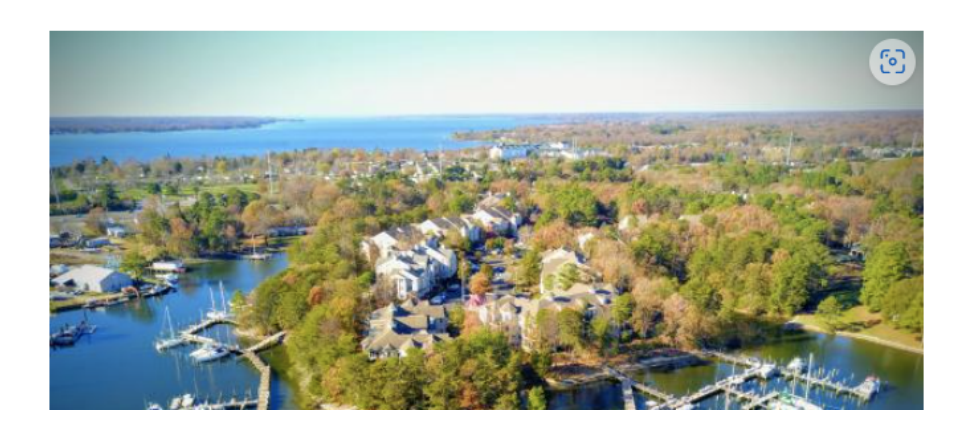

\*\*\* Residents should login above to see even more information about our wonderful community \*\*\*

Go to solomonslandingmd.pilera.com

Select " ACCESS PILERA RESIDENT PORTAL"

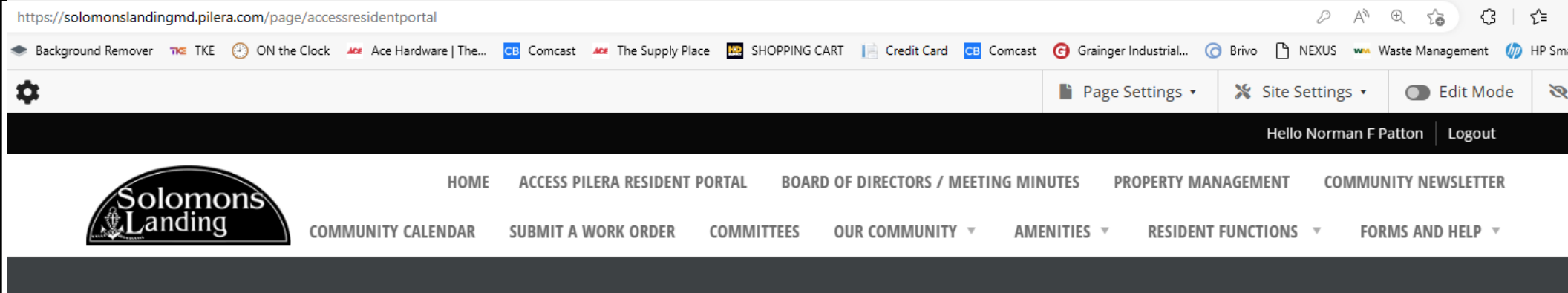

## Access PILERA Resident Portal

Access the Pilera Resident Portal to perform other functions:

- Submit a Maintenance Request (Work Order)
- Change your contact information
- Change your password
- Review a previous communication from Solomons Landing

Access Resident Portal

- · Add or change alternate addresses
- · Add emergency contacts
- Add vehicle information
- · Add another Occupant or Tenant
- · Add a Marketplace item for sale or rent
- Opt out of the Resident Directory
- And more...

Select " ACCESS PILERA RESIDENT PORTAL"

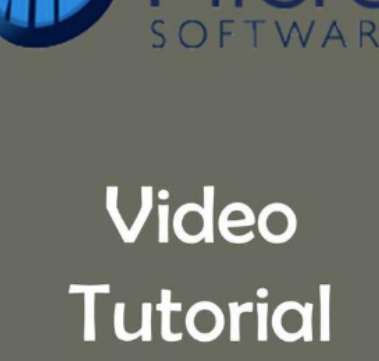

Desident Deutel Tuteviel

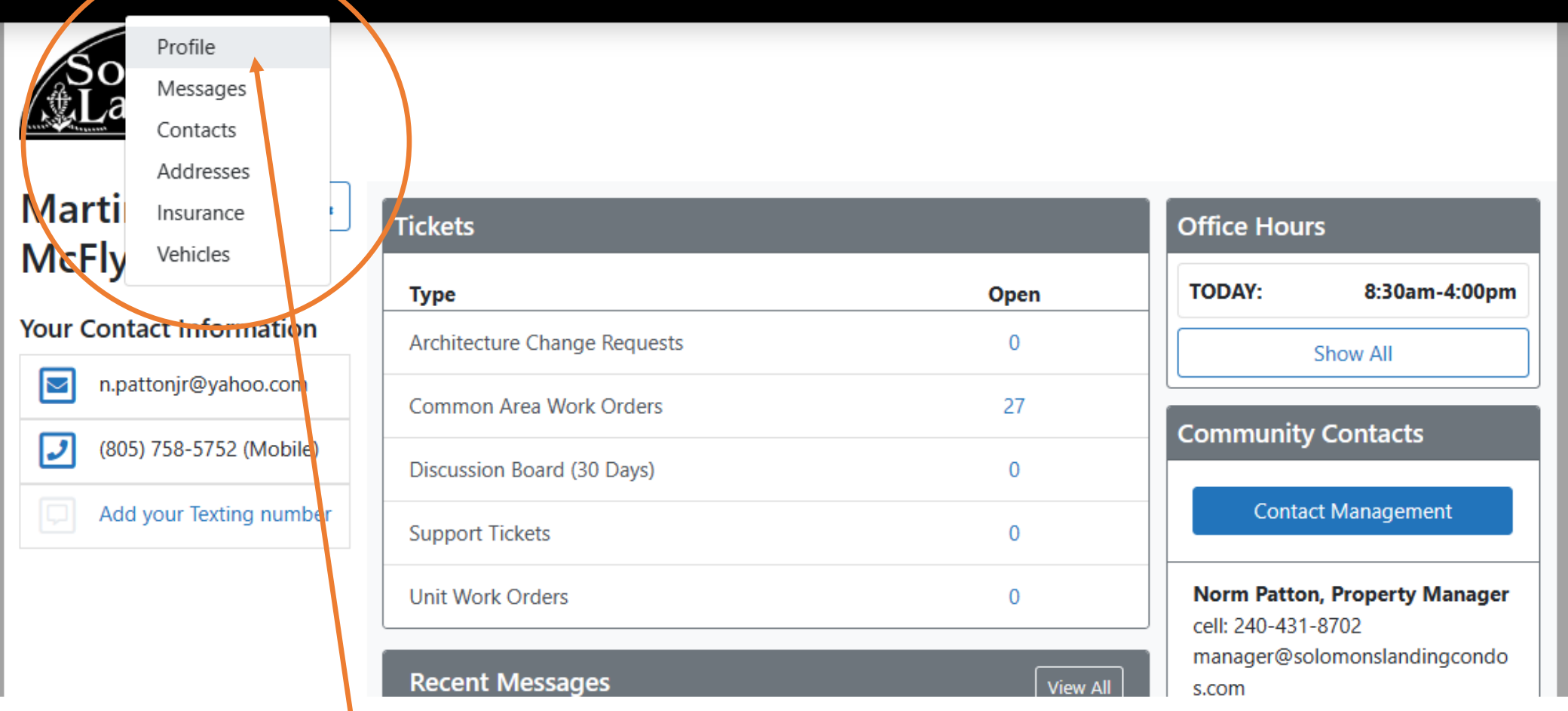

Hover over "YOUR INFORMATION" and select "PROFILE"

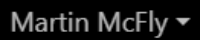

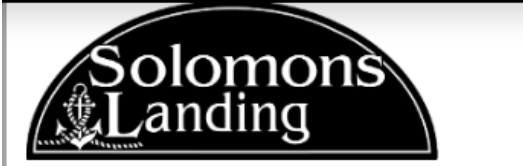

You are pretending to be an Occupant (McFly, Martin). No changes will be allowed. 🛽 End Pretender Session

| 8               | <b>Martin</b><br>Holiday C | <b>McFly</b><br>Court - Br | odie - 1 / | 134               |           |       |           |               |                  |
|-----------------|----------------------------|----------------------------|------------|-------------------|-----------|-------|-----------|---------------|------------------|
| Profile         | Messages                   | Contacts                   | Vehicles   | Addresses         | Insurance | Lease |           | 🔒 Martir      | n McFly          |
| Unit Doci       | uments                     |                            |            |                   |           |       |           | Community:    | Solomons Landing |
| Martin McFly :  |                            |                            |            |                   |           |       | Acct Num: | PIL-232429897 |                  |
| Brodie          |                            |                            |            |                   |           |       | Street:   | Holiday Court |                  |
| Mana            | agement                    | LTD                        |            |                   |           |       |           | Building:     | Brodie           |
| Contact Methods |                            |                            |            | This Occupant is: |           |       | Floor:    | 1             |                  |
|                 |                            |                            |            |                   |           |       |           |               |                  |
|                 |                            |                            |            | Select "          | EDIT"     |       |           |               |                  |

| Edit Occupant: Martin        | McFly ×                                                                                           |                                                                                                    |
|------------------------------|---------------------------------------------------------------------------------------------------|----------------------------------------------------------------------------------------------------|
| Туре:                        | Owner                                                                                             | Enter the mobile number you                                                                                                    |
| Prefix:                      |                                                                                                   | want to receive texts to                                                                                                    |
| P First Name:                | Martin                                                                                            | ***NOTE THAT YOUR                                                                                                    |
| Middle Name:                 |                                                                                                   | PHONE CONTACT IS NOT                                                                                                    |
| E<br>* Last Name:            | McFly                                                                                             |                                                                                                    |
| s<br>Suffix:                 |                                                                                                   |                                                                                                    |
| Business Name:               |                                                                                                   |                                                                                                    |
| Email:                       | 1                                                                                                 | t                                                                                                    |
| Phone 1:                     | 555-555-1234 Mobile + Primary                                                                     | Select <b>"TEXT(SMS) PHONE"</b>                                                                                                    |
| Phone 2:                     | No Type                                                                                           | n and a state of the state of the state of t |
| Phone 3:                     | No Type    Printary                                                                               | t                                                                                                    |
| Phone 4:                     | No Type + Primary                                                                                 | ce de la constante de la constante de la constante de la constante de la constante de la constante de la const                                                                                                    |
| Text (SMS) Phone<br>Number:  | 555-555-1234                                                                                      | Save by selecting <b>"UPDATE YOUR</b>                                                                                                    |
| Communication<br>Preference: | Please ensure this number supports SMS/Textino.  Email Primary Phone Text (SMS) Phone Postal Mail | INFORMATION"                                                                                                    |
| Language Preference:         | English                                                                                           | A.                                                                                                    |
|                              | Cancel Update Your Information                                                                    | y:                                                                                                    |